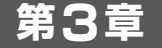

第3章 Vivado HL WebPACK Editionで高位合成にチャレンジ(AXI4-Liteスレーブ編)

# AXI4-Lite版乗算IPコアを ARMプロセッサから制御する

小野 雅晃 Masaaki Ono

前章で作成したAXI4Liteバスに接続できる乗算IPコアを、評価ボードZYBOに実装し、ARMプロセッサから 制御してみましょう. 高位合成にはVivado HLSを使いましたが、FPGAへの実装はVivadoを使います. また. Vivado HLSは高位合成だけでなく、生成したIPコアのデバイス・ドライバも自動で生成します、最後はSDKを 起動して、ARMプロセッサで実行するアプリケーション・プログラムを作成して動作を確認してみます。

## 1. AXI4-Lite版乗算IPの接続方法

前章で作成した AXI4-Lite 版乗算 IP は、Zvng 内で どのように使用されるのでしょうか. まずはZyngの 内部構造について簡単に説明したいと思います。

#### Zyngの内部構造

ZyngはCPUにFPGAが付いている構造です. CPU 部分はPS (Processing System)と呼ばれていて. ARM Cortex-A9プロセッサが2つ搭載されています.

プロセッサはFPUとNEONと呼ばれるSIMDユ ニットと、それぞれ32Kバイトの命令キャッシュと データ・キャッシュが搭載されています. またPSに は、DDRのSDRAMコントローラも内蔵され、 ZYBOの場合は512MバイトのDDR3 SDRAMが接続 されています. I/OペリフェラルはUSB, ギガビット Ethernet.  $SD n - k \cdot l > p - z - z$ , CAN, I<sup>2</sup>C. SPIが搭載されています.

FPGA部分はPL (Programmable Logic)と呼ばれ ています. PSとPLの接続は、PS側にAXIバスのポー トが用意されているので、PL側のAXIバスに接続す ることによって、PSとPLがデータのやり取りをする ことができます. PS側には、AXI GPポート (General-Purpose Ports) がマスタとスレーブの2ポー トずつ、AXI HPポート (High-Performance Ports) がスレーブとして4ポート、キャッシュに読み書きで きるAXI ACPポート (Accelerator Coherency Port) がスレーブとして1ポートあります(図1.次頁).

#### 乗算IPの接続方法

今回の乗算IP (mulit apuint IP) をARMプロセッ サに接続するためには、AXI GPポートのマスタ・ ポートからPL部にAXIインターコネクトを追加し て、そこから乗算回路IPに接続します。その様子を 図2に示します. なお. 乗算IPはアドレス・マップ されて、ARM プロセッサから使用されます.

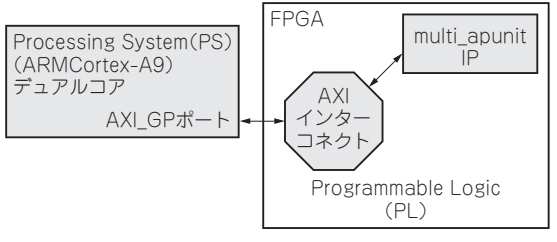

#### 図2 乗算IPの接続方法

### 2. Vivadoを使った乗算IPコアの FPGA への実装

それでは、 前章で作成した AXI4-Lite 版乗算 IPを FPGA に実装してみましょう.

# Vivadoによる新規プロジェクトの作成

Vivado 2016.1 を起動します.

Create New Project アイコンをクリックして、新 規プロジェクトを作成します[図3(a)].

するとNew Projectダイアログが開きます. Create a New Vivado Project画面では、Nextボタンをク リックします.

次のProject Name 画面で、Project location を適当 なところに設定してください. そしてProject Name に "multi ex2" と入力してください (名前は各自自由 に決めてもOK). そしてNextボタンをクリックしま す[図3(b)].

次のProject Type画面からDefault Part画面まで は、デフォルトの設定のままNextボタンをクリック します.

Default Part 画面では、Select を "Board" に設定し、 Venderは"digilentinc.com"を選択, Display Nameか ら "Zvbo" を選択します. 下のDipslav Nameに表示 された "Zvbo" をクリックし、Next ボタンをクリック します[図3(c)]. なおZYBOを選択するには、コラ ムで説明する作業を予め行っておく必要があります.